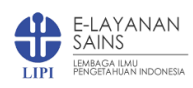

# LAYANAN PENGUJIAN - PENGGUNA

# A. STRUKTUR MENU

Adapun struktur menu Layanan Pengujian pada aplikasi e-Layanan Sains adalah sebagai berikut:

- 1. Profil
  - ➔ Profil
  - ➔ Transaksi
  - ➔ Kontrak
  - → Elsa Pay\*
- 2. Sarana Prasarana
  - ➔ Riset
    - → Pengujian, Analisi, Pengukuran, dan Kalibrasi

## **B. PENGGUNAAN**

# B.1. Cara Membuka Aplikasi

Aplikasi Pengelolaan e-Layanan Sains dapat dibuka melalui alamat https://elsa.lipi.go.id, untuk masuk baik internal maupun eksternal menggunakan SSO LIPI.

# B.2. Profil

Secara umum profil pengguna dapat dilihat secara detail pada menu ini.

## B.3. Transaksi

Data transaksi dapat dilihat pada menu Profil → Transaksi. Jenis layanan, nama, status, dan aksi yang dibutuhkan lebih detail ada pada menu "Transaksi".

## B.4. Kontrak

Data transaksi kontrak layanan, pengajuan, detail kontrak dapat dilihat pada menu ini. Kontrak layanan merupakan layanan kustomisasi terhadap jenis layanan yang sudah ada. Pengguna yang membutuhkan kapasitas dalam jumlah besar dan dalam jangka waktu tertentu dapat menggunakan fasilitas ini. Selain itu apabila persetujuan kontrak telah dilakukan dengan pengelola secara *offline*, maka pengelola dapat membuatkan data kontrak menggunakan aplikasi dari *backend* e-Layanan Sains.

## Pengajuan Kontrak

## B.5. SPK

Surat Perintah Kerja (SPK) digunakan untuk menggunakan layanan rutin yang disediakan oleh Satuan Kerja dengan tarif sesuai ketetapan dan dengan persetujuan dari pengguna. Hampir sama dengan layanan menggunakan skema kontrak tapi lebih sederhana, dan hanya untuk satu kali penggunaan layanan. Pengajuan Layanan menggunakan skema SPK dapat dibaca pada manual nomor B.7.b di bawah ini.

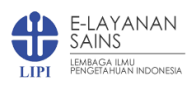

| Telp: +62 21 522 5711   Email: layanan@mail.lipi.go.id                                      |                                   |             | KATALOG Y PUSAT I                                        | BANTUAN Y P           | ROFIL Y 📥 Y        |
|---------------------------------------------------------------------------------------------|-----------------------------------|-------------|----------------------------------------------------------|-----------------------|--------------------|
| E-LAYANAN<br>SAINS                                                                          | BERANDA SARANA PRA                | SARANA KO   | NSULTASI BIMBINGAN I                                     | KERJA SAMA            | LAIN-LAIN <b>Q</b> |
| PROFIL PENGGUNA                                                                             |                                   |             |                                                          |                       | Beranda / Profil   |
|                                                                                             | Profil Pengguna                   | Edit Profil | Edit Password Dafta                                      | r Transaksi           | Daftar Kontrak     |
| Daftar Kontrak                                                                              |                                   |             | SE                                                       | ARCH:                 |                    |
| # 🔻 Nama Layanan 🌲                                                                          | Judul Kontrak 🗍                   | Kuantitas 🗍 | Deskripsi Pengajuan                                      | Status                | Detail             |
| <ul> <li>9 Analisa per sampel padatan (Parameter SEM-EDS garis)<br/>(19-12-2019)</li> </ul> | Pengujian Sampel test layanan SPK | 30          | Sampel test layanan<br>SPKSampel test layanan<br>SPKSamp | Disetujui<br>Pengguna | Detail             |
| 8 Analisa per sampel padatan (Parameter SEM-EDS<br>garis)<br>(19-12-2019)                   | Pengujian nama sampel ujinya      | 30          | deskripsi layanannya apa                                 | Disetujui<br>Satker   | Detail             |
| 7 Analisa per sampel padatan (Parameter SEM-EDS<br>garis)<br>(19-12-2019)                   | Pengujian nama nam anam           | 40          | deskripsi                                                | Disetujui<br>Satker   | Detail             |

#### B.6. Elsa Pay

Elsa Pay merupakan metode pembayaran menggunakan poin virtual untuk internal maupun pengguna eksternal. Pengguna internal dapat menambah topup poin virtual menggunakan publikasi, sedangkan pengguna eksternal dapat memperoleh topup poin virtual dengan kerjasama penelitian, MOU, Bimtek, maupun Magang/PKL dengan skema tertentu. Pengajuan Layanan Menggunakan Elsa Pay dapat dibaca pada manual nomor B.7.c di bawah ini.

| Telp: +62 21 522 5711   Email: layanan@mail.lipi.go.id |                                                      | KATALOG Y PUSAT BANTUAN Y PROFIL Y 🗮 Y             |
|--------------------------------------------------------|------------------------------------------------------|----------------------------------------------------|
| E-LAYANAN<br>SAINS<br>IEMBEGAHIAN INDONESIA            | BERANDA SARANA PRASARANA                             | KONSULTASI BIMBINGAN KERJA SAMA LAIN-LAIN <b>Q</b> |
| PROFIL PENGGUNA                                        |                                                      | Beranda / Profil / Elsa Pay                        |
|                                                        | Profil Po                                            | engguna Daftar Transaksi Daftar Kontrak Elsa Pay   |
| C Elsa Pay<br>SALDO: 12.500.000                        |                                                      | SEARCH:                                            |
| # 🔻 Tanggal 🔶                                          | Nama Layanan                                         | Jumlah  Terpakai  Detail                           |
| 3539 2020-01-27 00:00:00                               | SEM (Scanning Electron Microscope) untuk Umum        | 5 Per sampel 2.500.000 Detail                      |
| 3536 2020-01-24 00:00:00                               | Analisa per sampel padatan (Parameter SEM-EDS garis) | 36 Per kontrak 27.000.000 Detail                   |
| Showing 1 to 2 of 2 entries                            | < 1                                                  | >                                                  |

B.7. Sarana Prasarana

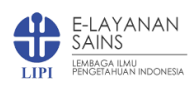

Layanan Pengujian / Penggunaan Sarana Prasarana Penelitian dapat diakses pada menu Saranan Prasarana, sub menu Riset, Pengujian, Analisi, Pengukuran, dan Kalibrasi (ISO/IEC 17025/2017). Bisnis proses yang digunakan pada layanan ini telah mengacu pada standar operasional ISO/IEC 17025/2017.

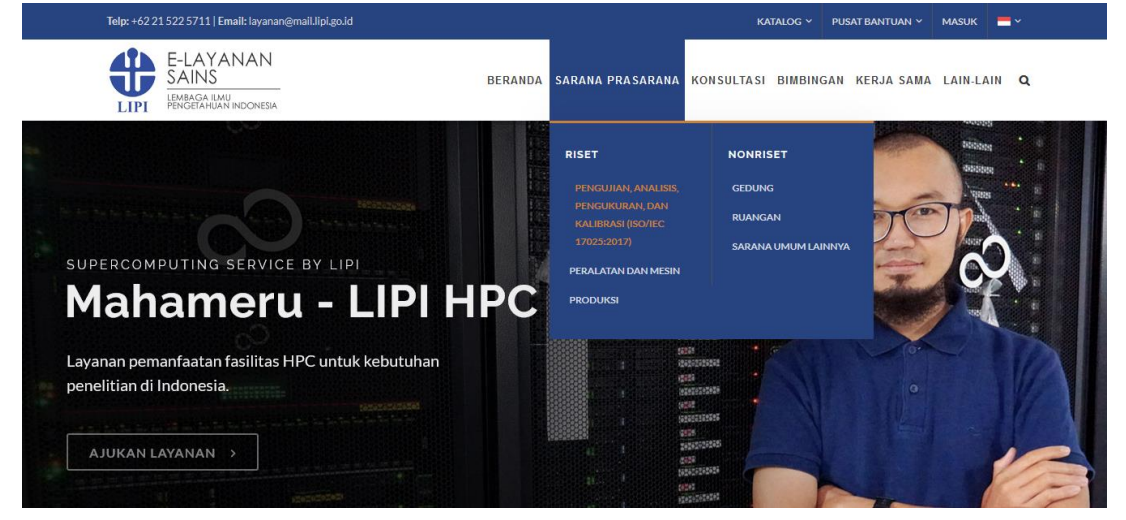

## a. Pengajuan Layanan Tarif Tetap

Pengguna dapat mengajukan layanan pengujian dengan memilih tombol "Ajukan Layanan". Selain itu sebelum mengajukan informasi terkait layanan dapat dibaca pada tab Deskripsi Lengkap, Berkas Layanan, Jadwal, dan Ulasan.

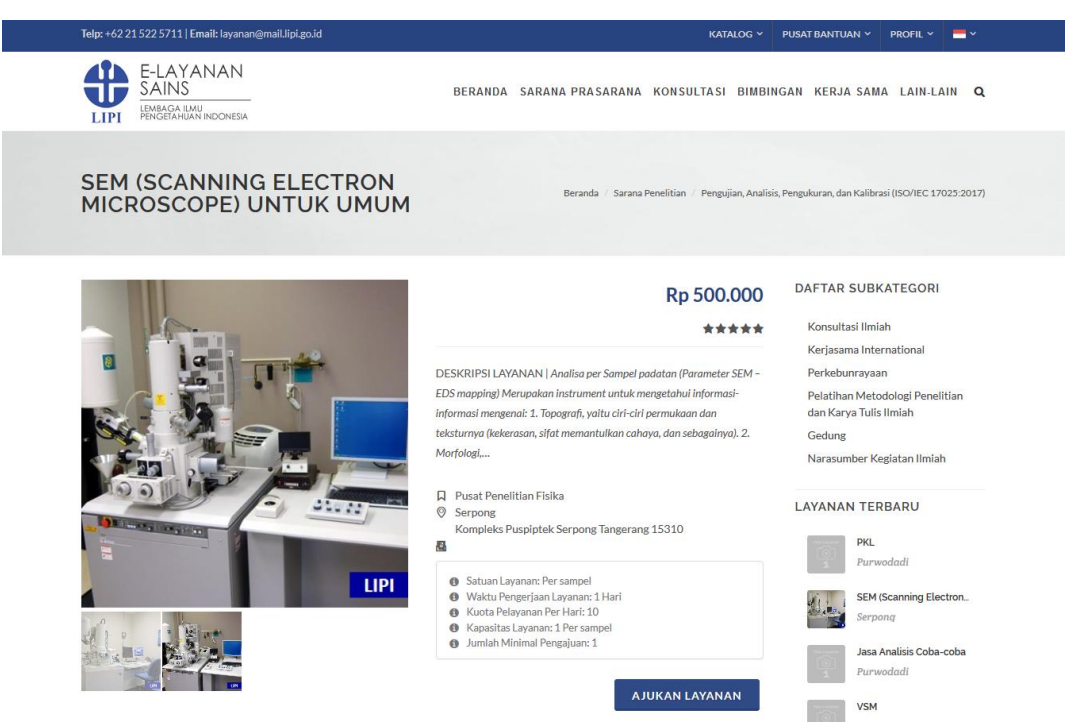

Tab Deskripsi Lengkap, Berkas Layanan, Jadwal, dan Ulasan

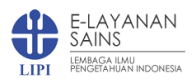

| 🔳 Deskripsi Lengkap | 🖹 Berkas Layanan | 🖞 Jadwal | 🚖 Ulasan |
|---------------------|------------------|----------|----------|
|---------------------|------------------|----------|----------|

Analisa per Sampel padatan (Parameter SEM – EDS mapping)

- Merupakan instrument untuk mengetahui informasi-informasi mengenai:
- 1. Topografi, yaitu ciri-ciri permukaan dan teksturnya (kekerasan, sifat memantulkan cahaya, dan sebagainya).

Morfologi, yaitu bentuk dan ukuran dari partikel penyusun objek (kekuatan, cacat pada Integrated Circuit (IC) dan chip, dan sebagainya).
 Komposisi, yaitu data kuantitatif unsur dan senyawa yang terkandung di dalam objek (titik lebur, kereaktifan, kekerasan, dan sebagainya).
 Informasi kristalografi, yaitu informasi mengenai bagaimana susunan dari butir-butir di dalam objek yang diamati (konduktifitas, sifat

elektrik, kekuatan, dan sebagainya). Mengajukan Layanan Pengujian

| Telp: +62 21 522 5711   Email: layanan@m                    | ail.lipi.go.id                                                                                                    | KATALOG                                                   | Y PUSAT BANTUAN                               | PROFIL Y              | •     |
|-------------------------------------------------------------|----------------------------------------------------------------------------------------------------|-----------------------------------------------------------|-----------------------------------------------|-----------------------|-------|
| E-LAYANAN<br>SAINS<br>IEMBAGA ILMU<br>PENGETAHUAN INDONESIA | BERANDA SARANA PRASARANA KO                                                                                                    | DNSULTASI BIM                                             | BINGAN KERJA SA                               | MA LAIN-LAIN          | ۹     |
| PENGAJUAN LAY                                               | ANAN Beranda / Sarana Penel                                                                                                    | itian / Pengujian, An                                     | alisis, Pengukuran, dan Kali                  | brasi (ISO/IEC 17025: | 2017) |
| DETAIL LAYANAN:                                             |                                                                                                    | SATUAN                                                    | KERJA                                         |                       |       |
|                                                             | <ul> <li>Blaya: Rp 500.000</li> <li>Satuan Layanan: Per sampel</li> <li>Waktu Pengerjaan Layanan: 1 Hari</li> <li>Kuota Pelayanan Per Hari: 10</li> <li>Kupasitas Layanan: 1 Per sampel</li> </ul> | PUSAT I<br>Alamat<br>Komplel<br>Telepon<br>Email:<br>Fax: | PENELITIAN FISIKA<br>ks Puspiptek Serpong Tan | gerang 15310          |       |
| TANGGAL PELAKSANAAN '                                       |                                                                                                    | PERFORM                                                   | 1A LAYANAN                                    |                       |       |
| 28-01-2020                                                  | Lihat Jadwal 🛱                                                                                                    |                                                           | 5,0/s                                         | *                     |       |
| NAMA SAMPEL *                                               |                                                                                                    | 5★                                                        |                                               | 1                     |       |
| Sampel SEM 1                                                |                                                                                                    | 4★                                                        |                                               | 0                     |       |
| METODE PENGIRIMAN                                           |                                                                                                    | 3★                                                        |                                               | 0                     |       |
| Diantar Langsung                                            | ~                                                                                                    | 2★                                                        |                                               | 0                     |       |
| KIIANTITAS -                                                |                                                                                                    | 1*                                                        |                                               | 0                     |       |
| 5                                                           | 8                                                                                                    |                                                           |                                               |                       |       |
|                                                             |                                                                                                    |                                                           |                                               |                       |       |
| DESKRIPSI SAMPEL                                            |                                                                                                    |                                                           |                                               |                       |       |
| Sampei padatan organic mohon bantu                          | IAN UNTUK DISA QUAYANI                                                                                                    |                                                           |                                               |                       |       |
|                                                             |                                                                                                    |                                                           |                                               |                       |       |
|                                                             |                                                                                                    |                                                           |                                               |                       |       |
| TOTAL ESTIMASI BIAYA                                        |                                                                                                    |                                                           |                                               |                       |       |
|                                                             |                                                                                                    |                                                           |                                               |                       |       |

- ➔ Isikan Tanggal Pelaksanaan Layanan, sebagai estimasi dapat dilihat juga jadwal layanan yang sudah ada pada tombol "Lihat Jadwal"
- → Isikan Nama Sampel sesuai kebutuhan
- → Isikan Metode Pengiriman
- → Isikan Kuantitas Sampel
- Isikan Deskripsi Sampel dengan detail, apa saja yang akan diujikan karena informasi ini akan sangat berguna bagi Manajer Laboratorium sebagai pertimbangan menerima/ menolak pengajuan pengujian
- ➔ Total estimasi biaya akan otomatis terisi
- → Tekan tombol "Ajukan" apabila sudah selesai mengisi dengan benar

Pengajuan yang berhasil akan otomatis masuk ke dalam menu "Daftar Transaksi". Klik tombol "Detail" pada kolom untuk melihat detail transaksi pengajuan layanan. Pengajuan selanjutnya akan diverifikasi oleh petugas dengan 3 kemungkinan:

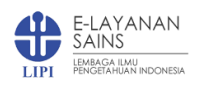

- 1. Pengajuan diterima, langkah selanjutnya adalah dilakukan Kaji Ulang/Verifikasi sampel oleh Penyelia/Manajer Laboratorium sebelum pelaksanaan.
- 2. Pengajuan dijadwal ulang karena alasan tertentu, langkah selanjutnya adalah Konfirmasi Persetujuan/Tolak dari Pengguna.
- 3. Pengajuan ditolak dengan alasan tertentu.

| Telp: +62 21 5 | 22 5711   Email: layanan@mail.lipi.go.id                                                          |                                                                                                    |                                                                                     |                                                            | KATALOG                                     | ✓ PUSAT BANTUAN ✓                              | PROFIL Y 📕 Y        |
|----------------|---------------------------------------------------------------------------------------------------|----------------------------------------------------------------------------------------------------|-------------------------------------------------------------------------------------|------------------------------------------------------------|---------------------------------------------|------------------------------------------------|---------------------|
|                | E-LAYANAN<br>SAINS<br>Embaga ilmu<br>Yengetahuan indonesia                                        | BERANDA                                                                                                    | SARANA PI                                                                           | RASARANA KO                                                | ONSULTASI BIN                               | IBINGAN KERJA SAMA                             | LAIN-LAIN C         |
| PROF           | IL PENGGUNA                                                                                       |                                                                                                    |                                                                                     |                                                            |                                             |                                                | Beranda / Prot      |
|                |                                                                                                   |                                                                                                    | Profil Penggun                                                                      | a Edit Profil                                              | Edit Passwore                               | d Daftar Transaksi                             | Daftar Kontrak      |
| Dafta          | ar Transaksi                                                                                      |                                                                                                    |                                                                                     |                                                            |                                             |                                                |                     |
| 10             | RECORDS                                                                                           |                                                                                                    |                                                                                     |                                                            |                                             | SEARCH:                                        |                     |
| # ▼            | Nama Layanan 🔶                                                                                    | Jenis Layanan                                                                                                    | ¢ .                                                                                 | Status<br>Pembayaran                                       | )<br>Biaya                                  | Status Layanan                                 | Detail              |
| 3530           | SEM (Scanning Electron<br>Microscope) untuk Umum<br>(19-01-2020)                                  | Pengujian, Analisis, Pengukuran,<br>Kalibrasi (ISO/IEC 17025:201                                                                                                    | , dan<br>7)                                                                         |                                                            | 2500000                                     | Menunggu Verifikasi                            | Detail              |
| 3529           | PKL<br>(16-01-2020)                                                                               | Pemagangan Siswa dan Mahasis                                                                                                    | swa                                                                                 | Gratis                                                     | Gratis                                      | Menunggu Verifikasi<br>Supervisor Opsi Pertama | Detail              |
| 3456           | Kunjungan Ilmiah<br>(02-10-2019)                                                                  | Kunjungan Ilmiah                                                                                                    |                                                                                     | Gratis                                                     | Gratis                                      | Ditolak                                        | Detail              |
| 3455           | Kunjungan Ilmiah<br>(02-10-2019)                                                                  | Kunjungan Ilmiah                                                                                                    |                                                                                     | Gratis                                                     | Gratis                                      | Ditolak                                        | Detail              |
| 3453           | Kunjungan Ilmiah<br>(01-10-2019)                                                                  | Kunjungan Ilmiah                                                                                                    |                                                                                     | Gratis                                                     | Gratis                                      | Menunggu Konfirmasi<br>Pengguna                | Detail              |
| ETAIL T        | RANSAKSI                                                                                          |                                                                                                    | E                                                                                   | eranda / Transaks                                          | ii / Pengujian, Analis                      | sis, Pengukuran, dan Kalibrasi (I              | ISO/IEC 17025:2017) |
|                | #3530<br>DE5K1<br>inform<br>sebaga<br>• Ta<br>• Ta<br>• Ta<br>• Ta<br>• Ta<br>• Ta<br>• Ta<br>• T | - SEM (Scanning Electron Microscope)<br>SIPSI LAVANAN   Analias per Sampel pada<br>si-Informasi mengenai: 1. Topografi, valtu<br>invol. 2. Morfologi,<br>nggal Transaksi: 19-01-2020<br>nggal Pelaksanaan: 28-01-2020 - 28-01<br>tal Tagihan: Rp2.500.000,00<br>ma Sampel: Sampel SEM 1<br>antitas: Per sampel<br>skeripsi: Sampel padatan organic mohon | untuk Umum<br>atan (Parameter S<br>ciri-ciri permukaa<br>-2020<br>i bantuan untuk t | EM – EDS mapping,<br>n dan teksturnya (ko<br>ilsa dilayani | ) Merupakan instrum<br>ekerasan, sifat mema | ent untuk mengetahui<br>Intulikan cahaya, dan  |                     |
|                | 🗎 Status Proses                                                                                   | 5                                                                                                    |                                                                                     |                                                            | 년 Undu                                      | h                                              |                     |
| 10             | Detail                                                                                            |                                                                                                    |                                                                                     |                                                            | Aktor                                       |                                                |                     |
|                | Menunggu Verifikasi<br>2020-01-19 22:02:26                                                        |                                                                                                    |                                                                                     |                                                            | Lupna Diana                                 |                                                |                     |

Konfirmasi Perubahan Jadwal

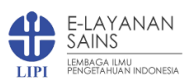

Perubahan jadwal dilakukan apabila kondisi pada tanggal yang telah diajukan tidak memungkinkan pengujian dilaksanakan. Pengguna dapat menerima maupun membatalkan jadwal yang ditawarkan pengelola.

| 🗮 Verifikasi 🛦                             | 🗎 Status Proses | 년 Unduh        |
|--------------------------------------------|-----------------|----------------|
| TANGGAL PELAKSANAAN LAYANAN YANG DIAJUKAN  |                 |                |
| 22-01-2020 - 22-01-2020                    |                 | Lihat Jadwal 🛱 |
| TANGGAL PELAKSANAAN LAYANAN YANG DISETUJUI |                 |                |
| 30-01-2020 - 30-01-2020                    |                 |                |
| KEPUTUSAN PENGGUNA                         |                 |                |
| Terima                                     |                 | ~              |
| SIMPAN                                     |                 |                |

#### Pembayaran Tagihan

Langkah selanjutnya apabila sampel telah diterima oleh Pengelola Sampel dan Bendahara telah menerbitkan tagihan, pengguna dapat melakukan pembayaran tagihan melalui Bank Pemerintah maupun Kantor Pos terdekat dengan menunjukkan kode billing simponi pada tab pembayaran.

|    | Status Proses                                 |                                                          | 🏋 Pembayaran 🛦                                                            | ظ Uno                  | luh                        |
|----|-----------------------------------------------|----------------------------------------------------------|---------------------------------------------------------------------------|------------------------|----------------------------|
| No | Detail                                        |                                                          |                                                                           |                        | Aktor                      |
| 1  | Menunggu<br>Pembayaran<br>2020-01-20 11:17:41 |                                                          |                                                                           |                        | Agus Sukarto<br>Wismogroho |
| 2  | Sampel Diterima<br>2020-01-20 10:50:50        |                                                          |                                                                           |                        | Agus Sukarto<br>Wismogroho |
| 3  | Sampel Layak Uji<br>2020-01-20 10:40:19       | sampel layak uji silahkan dila                           | njutkan                                                                   |                        | Agus Sukarto<br>Wismogroho |
| 4  | Diterima<br>2020-01-2009:48:37                | Jadwal masih memungkinkar<br>Laboratorium ketika akan pe | n, dari deskripsi sampel juga memungkinkan, silahkan untuk v<br>laksanaan | erifikasi oleh Manajer | Agus Sukarto<br>Wismogroho |
| 5  | Menunggu Verifikasi<br>2020-01-19 22:02:26    |                                                          |                                                                           |                        | Lupna Diana                |

Informasi tagihan dapat dilihat lebih detail pada tombol "Lihat Billing Simponi", apabila sudah melakukan pembayaran, pengguna dapat melakukan konfirmasi pembayaran dengan memilih tombol "Konfirmasi Pembayaran".

| Status Proses     | ) Peml                | bayaran 🗚          | 🗄 Unduh               |
|-------------------|-----------------------|--------------------|-----------------------|
| Informasi Tagihan |                       | Pembayaran Tagiha  | n                     |
| Nomor Billing     | 820150723968330       | Subtotal Tagihan   | Rp2.500.000,00        |
| Tanggal Billing   | 27-01-2020            | Pilihan Pembayaran | Berbayar              |
|                   | LIHAT BILLING SIMPONI | Total              | Rp2.500.000,00        |
|                   |                       |                    | KONFIRMASI PEMBAYARAN |

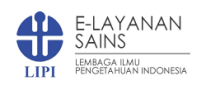

#### Konfirmasi Pembayaran

- ➔ Isikan Nama Bank
- → Isikan Nomor Rekening (kode billing)
- → Nama Rekening → Kas Negara
- → Tanggal Pembayaran → menyesuaikan
- → Jumlah Bayar → menyesuaikan
- → Upload Bukti Bayar → menyesuaikan
- ➔ Simpan

Selanjutnya apabila sudah berhasil, menunggu validasi oleh bendahara.

| Nama Bank         | BRI         |                                                                                                    |                            |           |
|-------------------|-------------|----------------------------------------------------------------------------------------------------|----------------------------|-----------|
| Nomor<br>Rekening | 82015072396 | 8330                                                                                                    |                            |           |
| Nama<br>Rekening  | Kas Negara  |                                                                                                    |                            |           |
| Tanggal Bayar     | 28-01-2020  |                                                                                                    |                            |           |
| Jumlah Bayar      |             |                                                                                                    |                            | 2500000 😫 |
| Bukti Bayar       | P           | 1 of 1<br>month tamped<br>to the description<br>to the description<br>Contraction<br>Contraction<br>Contreaction<br>Contraction<br>Contraction<br>Contraction<br>Contrac |                            | ×         |
|                   | BILLING_K   | Remove                                                                                                    | <ul> <li>Upload</li> </ul> | 늘 Browse  |
|                   |             |                                                                                                    |                            |           |
|                   |             |                                                                                                    | SIMPAN                     | BATAL     |

Form Konfirmasi Pembayaran

# **Proses Pengujian Selesai**

Setiap tahapan dapat dilihat pada status proses, apabila telah selesai pelaksanaan maka dokumen hasil uji dapat diunduh pada tab "Unduh".

|                                              | <ul> <li>DESKRIPSI LAYANAN   Analisa per Sampel padatan (Parameter SEM - EDS mapping) Merupakan instrument untuk mengetahui informasi-informasi mengenai: 1. Topografi, yaitu ciri-ciri permukaan dan teksturnya (kekerasan, sifat memantulkan cahaya, dan sebagainya). 2. Morfologi</li> <li>Tanggal Transaksi: 19-01-2020</li> <li>Tanggal Pelaksanaan: 28-01-2020 - 28-01-2020</li> <li>:-</li> <li>Total Tagihan: Rp2.500.000,00</li> </ul> |         |          |  |  |
|----------------------------------------------|----------------------------------------------------------------------------------------------------|---------|----------|--|--|
| E Status Proses                              | ) 🚝 Pembayaran                                                                                                    | 년 Unduh | 🖈 Ulasan |  |  |
| Silahkan download hasil pengujian dibawah in | i                                                                                                    |         |          |  |  |

## Mengisi Ulasan

Pengguna harus mengisi ulasan apabila sudah selesai proses pelaksanaan kegiatan pengujian pada tab Ulasan.

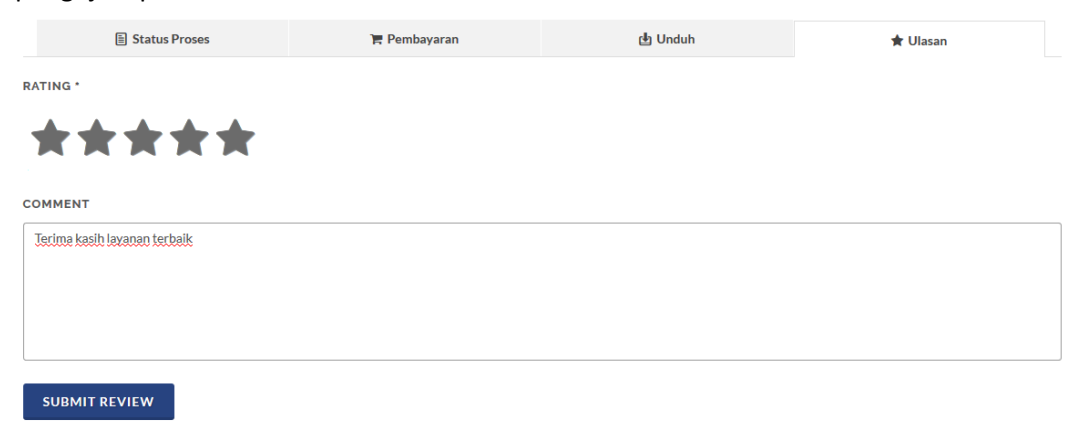

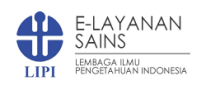

b. Pengajuan Layanan menggunakan SPK

Pengguna dapat mengajukan layanan pengujian dengan memilih tombol "Ajukan", detail deskripsi dapat dibaca pada Tab Deskripsi, Berkas Layanan, Jadwal, maupun Ulasan dari pengguna yang telah menggunakan layanan ini.

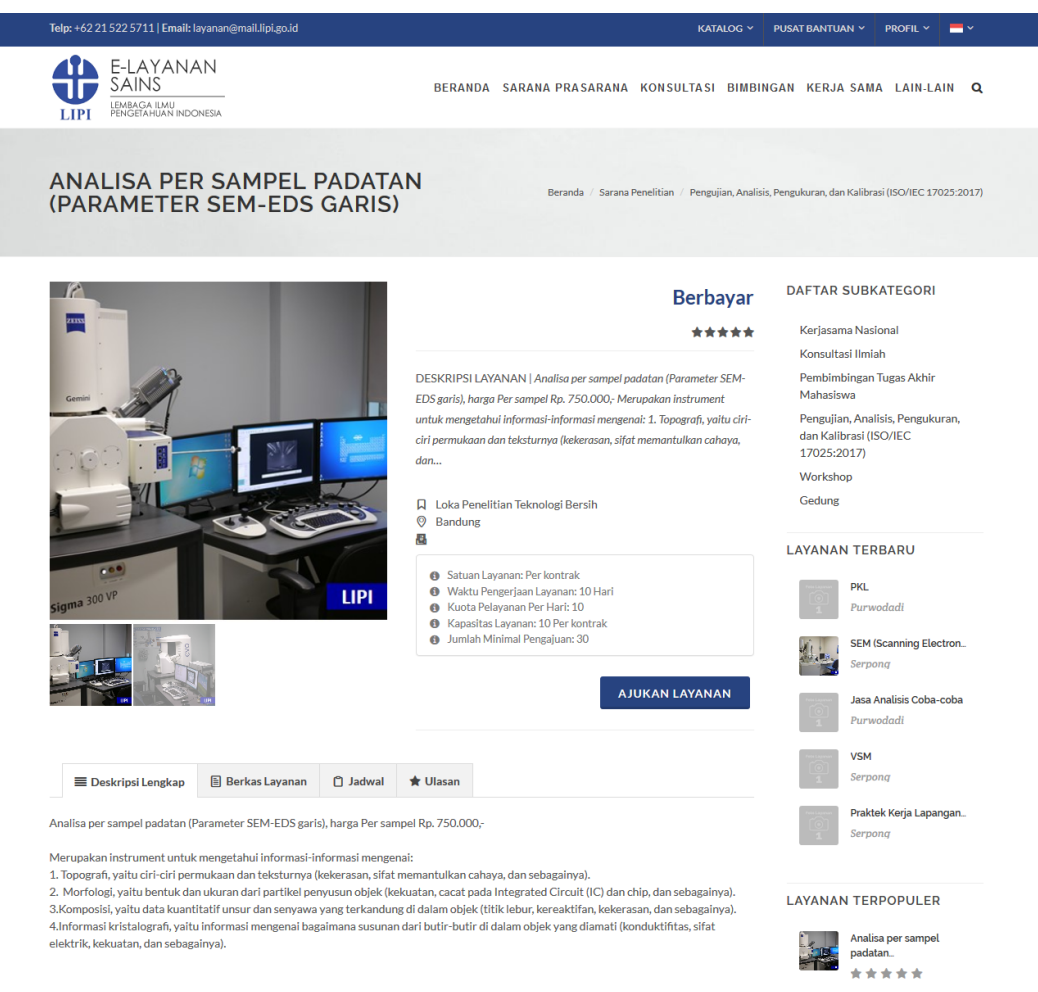

## Mengajukan Layanan

- ➔ Isikan Tanggal Pelaksanaan Layanan, sebagai estimasi dapat dilihat juga jadwal layanan yang sudah ada pada tombol "Lihat Jadwal"
- ➔ Isikan Nama Sampel sesuai kebutuhan
- → Isikan Metode Pengiriman
- ➔ Isikan Kuantitas Sampel
- Isikan Deskripsi Sampel dengan detail, apa saja yang akan diujikan karena informasi ini akan sangat berguna bagi Manajer Laboratorium sebagai pertimbangan menerima/ menolak pengajuan pengujian
- → Layanan ini membutuhkan dokumen pendukung berupa Surat Perintah Kerja (SPK) antara pengguna dengan pengelola. Diharapkan pengguna membaca dengan seksama draft SPK yang bisa dilihat pada tombol "Lihat Draft". Apabila sudah setuju dengan syarat dan ketentuan dalam SPK maka pengguna dapat men-"check" checkbox persetujuan "Saya Telah Membaca dan Setuju dengan Kontrak/SPK"
- ➔ Total estimasi biaya akan otomatis terisi dan muncul apabila pengguna sudah setuju dengan SPK.
- ➔ Tombol "Ajukan" juga akan otomatis muncul apabila pengguna setuju dengan SPK. Tekan tombol "Ajukan" apabila sudah selesai mengisi dengan benar

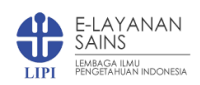

Pengajuan yang berhasil akan otomatis masuk ke dalam menu "Daftar Transaksi". Klik tombol "Detail" pada kolom untuk melihat detail transaksi pengajuan layanan. Pengajuan selanjutnya akan diverifikasi oleh petugas dengan 3 kemungkinan:

- 1. Pengajuan diterima, langkah selanjutnya adalah dilakukan Kaji Ulang/Verifikasi sampel oleh Penyelia/Manajer Laboratorium sebelum pelaksanaan.
- 2. Pengajuan dijadwal ulang karena alasan tertentu, langkah selanjutnya adalah Konfirmasi Persetujuan/Tolak dari Pengguna.
- 3. Pengajuan ditolak dengan alasan tertentu.

Tahapan dan tata cara selanjutnya sama dengan proses pengajuan transaksi Layanan menggunakan Tarif Tetap pada nomor B.7.a.

| DETAIL LAYANAN:                                                                                                    | SATUAN KERJA                                                             |  |  |  |  |
|----------------------------------------------------------------------------------------------------|--------------------------------------------------------------------------|--|--|--|--|
| Analisa per sampel padatan (Parameter SEM-EDS<br>garis)<br>• Biaya: Rp 750.000<br>• Satuan Layanan: Per kontrak<br>• Wakut Pengerjaan Layanan: 10 Hari<br>• Kuota Pelayanan Per Hari<br>• Kuota Pelayanan Per Hari<br>• Kuota Pelayanan Per Hari<br>• Kapasitas Layanan: 10 Per kontrak | LOKA PENELITIAN TEKNOLOGI BERSIH<br>Alamat<br>Telepon:<br>Email:<br>Fax: |  |  |  |  |
| LPI                                                                                                    | PERFORMA LAYANAN                                                         |  |  |  |  |
| TANGGAL PELAKSANAAN '                                                                                                    | 5.0/5                                                                    |  |  |  |  |
| DD-MM-YYYY                                                                                                    | ****                                                                     |  |  |  |  |
| NAMA SAMPEL -                                                                                                    | 5★ 1                                                                     |  |  |  |  |
|                                                                                                    | 4★ 0                                                                     |  |  |  |  |
|                                                                                                    | 3★ 0                                                                     |  |  |  |  |
| - Pilih V                                                                                                    | 2 🗙 0                                                                    |  |  |  |  |
|                                                                                                    | 1★ 0                                                                     |  |  |  |  |
| KUANTITAS '                                                                                                    |                                                                          |  |  |  |  |
| 30                                                                                                    |                                                                          |  |  |  |  |
| DESKRIPSI SAMPEL *                                                                                                    |                                                                          |  |  |  |  |
|                                                                                                    |                                                                          |  |  |  |  |
|                                                                                                    |                                                                          |  |  |  |  |
|                                                                                                    |                                                                          |  |  |  |  |
|                                                                                                    |                                                                          |  |  |  |  |
| Layanan ini membutuhkan dokumen pendukung sebagai berikut:                                                                                                    |                                                                          |  |  |  |  |
| Silahkan baca dengan teliti, apabila Anda setuju silahkan "check"                                                                                                    |                                                                          |  |  |  |  |
| LIHAT DRAFT SAYA TELAH MEMBACA DAN SETUJU DENGAN KONTRAK / SPK                                                                                                    |                                                                          |  |  |  |  |

Tombolo Ajukan dan estimasi biaya akan muncul apabila pengguna sudah menyetujui Draft SPK.

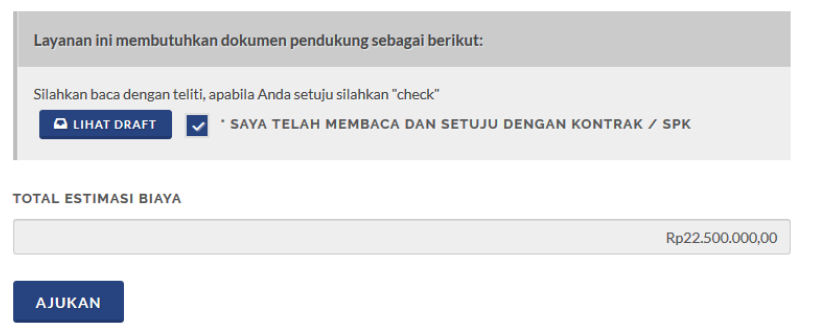

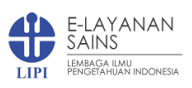

# Lihat Draft Surat Perintah Kerja (SPK)

| < 📑 !!! BAC                       | 📃 Penga 🔺 Reeng                                                               | 😻 Mozilla Firefox —                                                                                                    |        | × | + ~                          | -    | ٥ | × |
|-----------------------------------|-------------------------------------------------------------------------------|----------------------------------------------------------------------------------------------------|--------|---|------------------------------|------|---|---|
| $\leftrightarrow$ $\rightarrow$ G | ŵ                                                                             | 🛙 🛈 🔟 localhost/elsa-frontend/iso_pengujian/pengajuan/view_template 🛛 🚥 🕞                                                                                                    | ☆      | ≡ | ∓ II/                        | •    |   |   |
|                                   | ELAYANAN<br>SAINS<br>INTERCOMENA                                              | D P 🛧 🖡 🔳 of 2 — 🕂 Automatic Zoom 🗧 🖨 🖪 🖡                                                                                                    | »<br>^ | Ň | LAIN-LAIN                    | ۹    |   | ^ |
|                                   |                                                                               | SURAT PERINTAH KERJA<br>Judu Kontrak                                                                                                    |        |   |                              |      |   |   |
|                                   | Layanan ini membut                                                            | Dalam keadaan sadar dan tanpa paksaan mengingat atas kepentingan masing-masing, kami yang<br>bertandatangan di bawah ini :                                                                                     |        |   |                              |      |   |   |
|                                   | Silahkan baca dengan                                                          | Nama :<br>Alamat :                                                                                                    |        |   |                              |      |   |   |
|                                   |                                                                               | Selanjutnya disebut sebagai "PIHAK PERTAMA"<br>Nama :<br>Jabatan :<br>Alamat :                                                                                                    |        |   |                              |      |   | Ì |
|                                   |                                                                               | Selanjutnya disebut sebagai " PIHAK KEDUA"  Melalui surat ini PIHAK PERTAMA memberikan perintah kepada PIHAK KEDUA untuk melaksanakan pekerjaan pengujian                                                      |        |   |                              |      |   | 1 |
|                                   | SEKILAS LAYANAN                                                               | pengujan seperu tercantum pada rumum renenmaan sampei yang dikendarkan taburatumin<br>Pengujian No :                                                                                                    |        |   | iasi terbaru<br>ahuan Indone | sia: |   |   |
|                                   | Merupakan perwujudan p<br>penyedia infrastruktur pe<br>sumber daya manusia ma | 2. PIHAK KEDUA menyanggupi pekerjaan yang diberikan PIHAK PERTAMA seperti dijelaskan pada poin 1     dokumen ini dengan syarat :     a. Biaya untuk penyelesalan pekerjaan adalah sebesar Rp :     Terbilang : |        |   | Subscrit                     | e    |   | ľ |
|                                   | kolaborasi aktivitas kreat                                                    | Der basis innu bengetanuan dan teknologi yang rearrait                                                                                                    |        |   |                              | -    |   |   |

c. Pengajuan Layanan menggunakan Elsa Pay

Pengguna dapat mengajukan layanan pengujian menggunakan fitur Elsa Pay yang akan otomatis dicek oleh sistem ketersediaan saldo yang masih bisa digunakan dengan estimasi akhir dari layanan yang diajukan.

#### Mengajukan Layanan

| DETAIL LAYANAN:                                                             |                                                                                                    | SATUAN KER                                                                            | JA                                                 |   |
|-----------------------------------------------------------------------------|----------------------------------------------------------------------------------------------------|---------------------------------------------------------------------------------------|----------------------------------------------------|---|
| SEN<br>O SEN<br>O SEN<br>O SEN<br>O SEN<br>O SEN<br>O SEN<br>O SEN<br>O SEN | M (Scanning Electron Microscope) untuk Umum<br>Naya: Rp 500.000<br>iatuan Layanan: Per sampel<br>Vaktu Pengerjaan Layanan: 1 Hari<br>Guata Pelayanan Per Hari: 10<br>Kapasitas Layanan: 1 Per sampel | PUSAT PEN<br>Alamat<br>Kompleks Pi<br><u>Telepon:</u><br><u>Email:</u><br><u>Fax:</u> | ELITIAN FISIKA<br>uspiptek Serpong Tangerang 15310 |   |
|                                                                             |                                                                                                    | PERFORMAL                                                                             | AYANAN                                             |   |
| TANGGAL PELAKSANAAN '                                                       |                                                                                                    |                                                                                       | 5.0.                                               |   |
| 27-01-2020                                                                  |                                                                                                    |                                                                                       | ****                                               |   |
| NAMA SAMPEL '                                                               |                                                                                                    | 5 🖈                                                                                   |                                                    | 2 |
| sampel coba satu                                                            |                                                                                                    | 4★                                                                                    |                                                    | 0 |
| METODE PENGIRIMAN *                                                         |                                                                                                    | 3★                                                                                    |                                                    | 0 |
| Diantar Langsung                                                            | ~                                                                                                    | 2★                                                                                    |                                                    | 0 |
|                                                                             |                                                                                                    | 1★                                                                                    |                                                    | 0 |
| KUANTITAS '                                                                 |                                                                                                    |                                                                                       |                                                    |   |
| 10                                                                          | •                                                                                                    |                                                                                       |                                                    |   |
| DESKRIPSI SAMPEL *                                                          |                                                                                                    |                                                                                       |                                                    |   |
| Deskripsi sampel untuk penegunaan lavanan p                                 | vensulian SEM                                                                                                    |                                                                                       |                                                    |   |
| PILIHAN BAYAR '                                                             |                                                                                                    |                                                                                       |                                                    |   |
| Elsa Pay                                                                    | v                                                                                                    |                                                                                       |                                                    |   |
| SALDO ELSA PAY: 15000000                                                    |                                                                                                    |                                                                                       |                                                    |   |
| TOTAL ESTIMASI BIAYA                                                        |                                                                                                    |                                                                                       |                                                    |   |
|                                                                             | Rp5.000.000,00                                                                                                    |                                                                                       |                                                    |   |
|                                                                             |                                                                                                    |                                                                                       |                                                    |   |
| AJUKAN                                                                      |                                                                                                    |                                                                                       |                                                    |   |

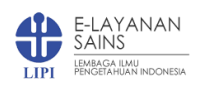

- ➔ Isikan Tanggal Pelaksanaan Layanan, sebagai estimasi dapat dilihat juga jadwal layanan yang sudah ada pada tombol "Lihat Jadwal"
- → Isikan Nama Sampel sesuai kebutuhan
- → Isikan Metode Pengiriman
- ➔ Isikan Kuantitas Sampel
- ➔ Isikan Deskripsi Sampel dengan detail, apa saja yang akan diujikan karena informasi ini akan sangat berguna bagi Manajer Laboratorium sebagai pertimbangan menerima/ menolak pengajuan pengujian
- ➔ Pilihan Bayar akan otomatis muncul apabila pengguna masih memiliki Saldo Elsa Pay. Apabila total estimasi biaya melebihi saldo Elsa Pay sistem akan otomatis memilihkan pembayaran "Berbayar", tetapi apabila masih tidak melebihi saldo Elsa Pay pengguna dapat memilih Pilihan Bayar menggunakan "Elsa Pay."
- → Tekan tombol "Ajukan" apabila sudah selesai mengisi dengan benar

Pengajuan yang berhasil akan otomatis masuk ke dalam menu "Daftar Transaksi". Klik tombol "Detail" pada kolom untuk melihat detail transaksi pengajuan layanan. Pengajuan selanjutnya akan diverifikasi oleh petugas dengan 3 kemungkinan:

- 1. Pengajuan diterima, langkah selanjutnya adalah dilakukan Kaji Ulang/Verifikasi sampel oleh Penyelia/Manajer Laboratorium sebelum pelaksanaan.
- 2. Pengajuan dijadwal ulang karena alasan tertentu, langkah selanjutnya adalah Konfirmasi Persetujuan/Tolak dari Pengguna.
- 3. Pengajuan ditolak dengan alasan tertentu.

# Konfirmasi Pembayaran Elsa Pay

| E Status Proses |                    | 🏲 Pembayaran 🗛           |                    | ط Unduh                    |  |
|-----------------|--------------------|--------------------------|--------------------|----------------------------|--|
| Informasi Tagih | an                 |                          | Pembayaran Tagiha  | n                          |  |
| Nomor Billing   | ELSA-PAY-INV/15800 | 23946236/P2. Fisika/3539 | Subtotal Tagihan   | Rp2.500.000,00             |  |
| Tanggal Billing |                    | 26-01-2020               | Pilihan Pembayaran | Elsa Pay 🗸                 |  |
|                 |                    | LIHAT TAGIHAN            |                    | saldo elsa pay: 15.000.000 |  |
|                 |                    |                          |                    | 2.500.000 Gunakan          |  |
|                 |                    |                          | Total              | Rp2.500.000,00             |  |
|                 |                    |                          |                    | SIMPAN PEMBAYARAN          |  |

- ➔ Pilihan Pembayaran pilih "Elsa Pay" otomatis menampilkan sisa saldo sebelum digunakan
- ➔ Klik tombol "Gunakan" otomatis akan memotong saldo Elsa Pay, total tagihan menjadi kosong
- → Klik tombol "Simpan Pembayaran"

Daftar detail penggunaan Elsa Pay bisa dilihat pada menu Profil → Elsa Pay.

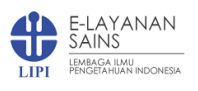

| Telp: +62 21 522 5711   Email: layanan@mail.lipi.go.id      |                                          | KATALOG Y PUS               | AT BANTUAN Y PROFIL Y           |
|-------------------------------------------------------------|------------------------------------------|-----------------------------|---------------------------------|
| E-LAYANAN<br>SAINS<br>LEMBAGA ILMU<br>PENGETAHUAN INDONESIA | BERANDA SARANA PRASARAN                  | A KONSULTASI BIMBINGAN      | I KERJA SAMA LAIN-LAIN <b>Q</b> |
| PROFIL PENGGUNA                                             |                                          |                             | Beranda / Profil / Elsa Pay     |
|                                                             | Pro                                      | il Pengguna Daftar Transaks | Daftar Kontrak Elsa Pay         |
| Elsa Pay<br>SALDO: 12.500.000<br>10 RECORDS                 |                                          |                             | SEARCH:                         |
| # 🔻 Tanggal 🔶                                               | Nama Layanan                             | Jumlah 🔶                    | Terpakai  Detail                |
| 3539 2020-01-27 00:00:00 SEM (Sca                           | nning Electron Microscope) untuk Umum    | 5 Per sampel                | 2.500.000 Detail                |
| 3536 2020-01-24 00:00:00 Analisa per                        | sampel padatan (Parameter SEM-EDS garis) | 36 Per kontrak              | 27.000.000 Detail               |
| Showing 1 to 2 of 2 entries                                 | < ٢                                      |                             |                                 |